## USB メモリに保存したレセ電ファイルを

## 請求端末へ保存する手順(請求端末:Windows7)

平成29年4月5日版

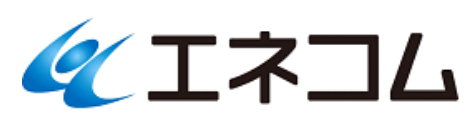

USB メモリに保存したレセ電ファイルを請求端末(Windows)へ保存する手順

1. USBメモリを請求端末へ接続する

請求端末の USB ポート(下記の図をご参照)ヘレセ電ファイルを格納した USB メモリを接続します。

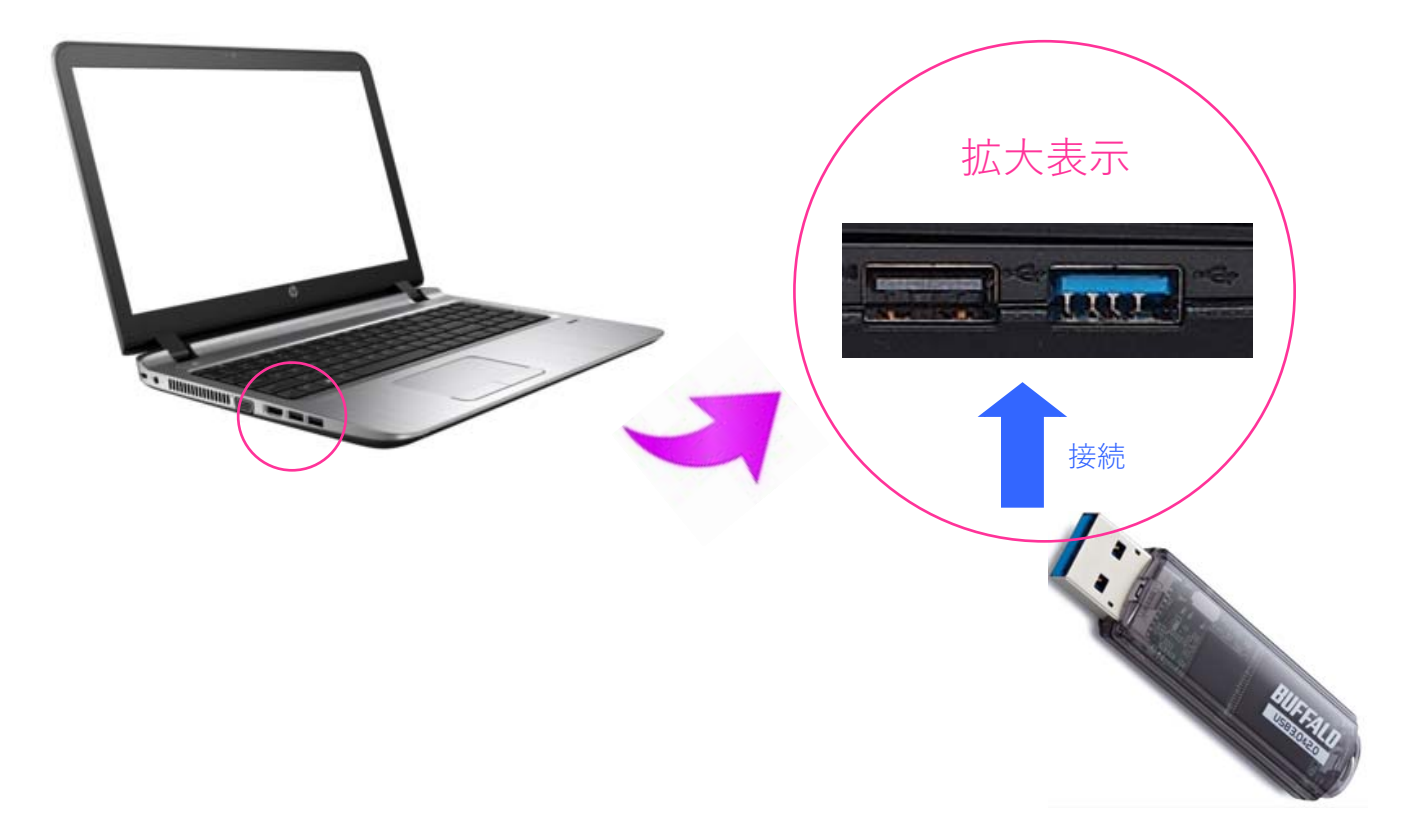

2. USB メモリの動作選択(自動再生)画面が表示されたら「フォルダーを開いてファイルを表示」を <左クリック>で押下する

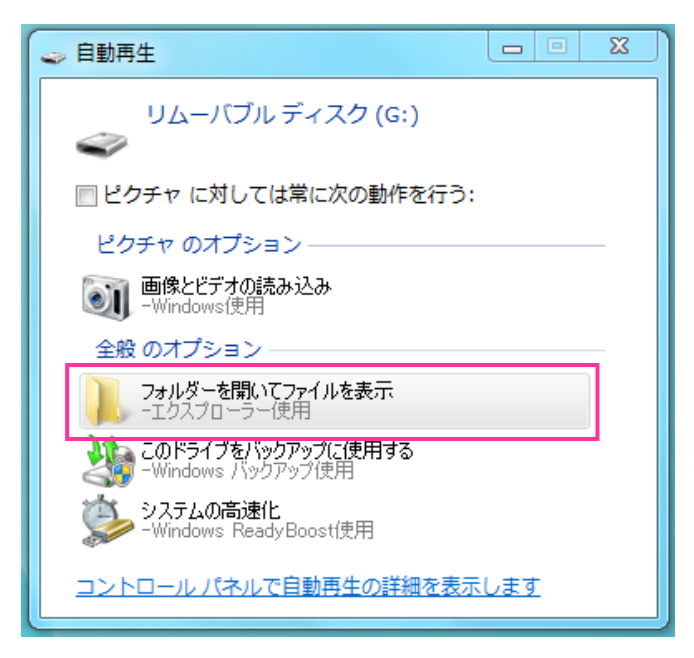

3. USBメモリの中身が表示されることを確認する

|                                                                                                    |             |                  |                                                                                                    |          |                 | x |
|----------------------------------------------------------------------------------------------------|-------------|------------------|----------------------------------------------------------------------------------------------------|----------|-----------------|---|
|                                                                                                    | ディスク (G:) 🔸 |                  | <ul> <li>✓</li> <li>✓</li></ul> | (ブル ディスク | <i>(G:)</i> の検索 | ٩ |
| 整理 ▼ 共有 ▼ 新しいフォルダー                                                                                                    |             |                  |                                                                                                    | 1        | •               | 0 |
| ☆ お気に入り                                                                                                    | 名前          | 更新日時             | 種類                                                                                                    | サイズ      |                 |   |
| 🖟 ダウンロード                                                                                                    | 🔟 roso      | 2017/04/04 14:56 | ファイル フォル…                                                                                                    |          |                 |   |
| 📃 デスクトップ                                                                                                    | <u></u>     |                  |                                                                                                    |          |                 |   |
| 🗐 最近表示した場所                                                                                                    |             |                  |                                                                                                    |          |                 |   |
|                                                                                                    |             |                  |                                                                                                    |          |                 |   |
| <sup>(2)</sup> <sup>(2)</sup> <sup></sup> |             |                  |                                                                                                    |          |                 |   |
| ■ ピクチャ                                                                                                    |             |                  |                                                                                                    |          |                 |   |
| 📑 ビデオ                                                                                                    |             |                  |                                                                                                    |          |                 |   |
| 🎝 ミュージック                                                                                                    |             |                  |                                                                                                    |          |                 |   |
|                                                                                                    |             |                  |                                                                                                    |          |                 |   |
| ■ コンピューター<br>Windows (Ct)                                                                                                    |             |                  |                                                                                                    |          |                 |   |
| HP RECOVERY (D:)                                                                                                    |             |                  |                                                                                                    |          |                 |   |
| HP_TOOLS (E:)                                                                                                    |             |                  |                                                                                                    |          |                 |   |
| 👝 リムーバブル ディスク (G:)                                                                                                    |             |                  |                                                                                                    |          |                 |   |
| 🕌 PASS×AES.app 🗸                                                                                                    |             |                  |                                                                                                    |          |                 |   |
| 4 個の項目                                                                                                    |             |                  |                                                                                                    |          |                 |   |
| ¥                                                                                                    |             |                  |                                                                                                    |          |                 |   |

 USBメモリの中の「rese」フォルダーを<左クリック>で選択した後(1)、<右クリック>してリストを 表示し(2)、リストの中から「切り取り」を<左クリック>で選びます(3)

| コンピューター ・ リムーバブ                      | レディスク (G:) ▶ |   |                                          | •   | ↔ リムーバブル ディスク (G:)の検索 👂                         |
|--------------------------------------|--------------|---|------------------------------------------|-----|-------------------------------------------------|
| 整理 ▼ 🕞 開く 共有 ▼ 新しいフォ                 | ルダー          |   |                                          |     | E - D 🔞                                         |
| 🚖 お気に入り                              | ▲ 名前         | ^ | 更新日時                                     | 種類  | サイズ                                             |
| ◎ ダウンロード                             |              |   | 2017/04/04 14.5                          |     |                                                 |
|                                      | Ja rese      |   | 開く(O)                                    | ~   |                                                 |
| 1911 最近表示した場所                        |              |   | 新しいウィンドウで開く(E)                           |     |                                                 |
| a ライブラリ                              |              |   | 7-Zip                                    |     | $\frown$                                        |
| ■ ドキュメント                             | Е            |   | CRC SHA                                  | - ( | $\left( \begin{array}{c} 2 \end{array} \right)$ |
| □□□□□□□□□□□□□□□□□□□□□□□□□□□□□□□□□□□□ |              |   | 共有(H)<br>WinMorao                        |     | -                                               |
| 📑 ビデオ                                |              |   | winmerge                                 |     |                                                 |
| 🎝 ミュージック                             |              | ۲ | ESET Endpoint Antivirus で検査<br>詳細設定オプション | •   |                                                 |
| ▶ コンピューター                            |              |   | 送る(N)                                    | •   | $\frown$                                        |
| 🏭 Windows (C:)                       |              |   | 切り取り(T)                                  |     | 3)                                              |
| HP_RECOVERY (D:)                     |              |   | コピー(C)                                   | Ì   | $\bigcirc$                                      |
| HP_TOOLS (E:)                        |              |   | ショートカットの作成(S)                            |     |                                                 |
| ー リムーバブル ディスク (G:)                   |              |   | 削除(D)                                    |     |                                                 |
| PASS×AES.app                         | <b>v</b>     |   | 名前の変更(M)                                 |     |                                                 |
| rese 更新日時: 2017/0<br>ファイル フォルダー      | 04/04 14:56  |   | プロパティ(R)                                 |     |                                                 |
|                                      |              |   |                                          |     |                                                 |

5. デスクトップ上の「rese」フォルダー付近にマウスポインタを移動し(1)、<右クリック>してリストを 表示し(2)、リストの中から「貼り付け」を<右クリック>で選びます(3)

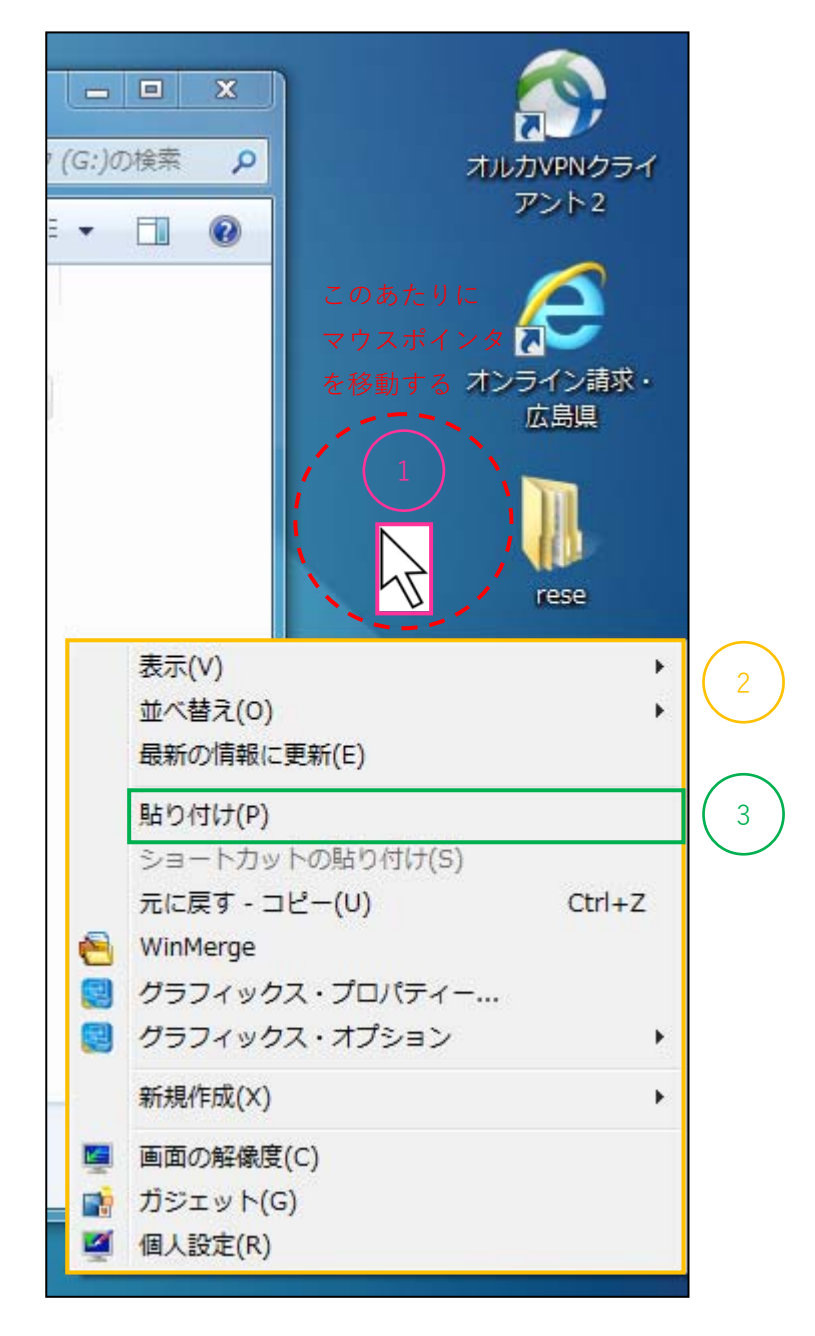

6. デスクトップ上にある「rese」フォルダーの上書きの確認画面が表示されたら「はい」を<左クリック>し 押下する

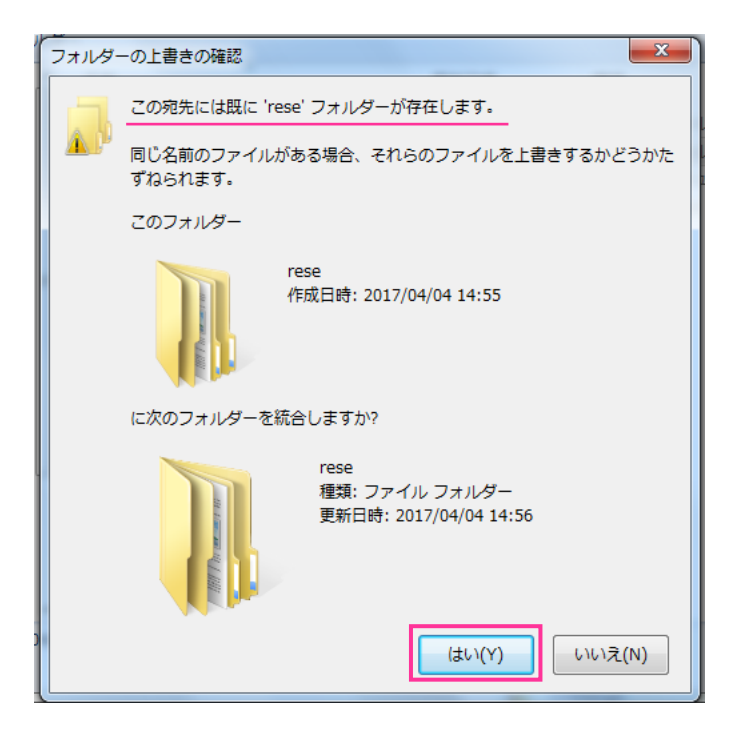

7.「rese」フォルダーの中に存在するフォルダー(「shaho」や「kokuho」フォルダーなど)のフォルダーの
 上書きの確認画面が表示されたら「すべての項目にこれを実行する」を<左クリック>しチェックを入れた後
 (①)、「はい」を<左クリック>し押下する(②)

| フォルダー                                             | ーの上書きの確認                                      |  |  |  |  |  |
|---------------------------------------------------|-----------------------------------------------|--|--|--|--|--|
| この宛先には既に 'shaho' フォルダーが存在します。                     |                                               |  |  |  |  |  |
|                                                   | 同じ名前のファイルがある場合、それらのファイルを上書きするかどうかた<br>ずねられます。 |  |  |  |  |  |
|                                                   | このフォルダー                                       |  |  |  |  |  |
|                                                   | shaho<br>作成日時: 2017/04/04 14:58               |  |  |  |  |  |
| に次のフォルダーを統合しますか?                                  |                                               |  |  |  |  |  |
| shaho<br>種類: ファイル フォルダー<br>更新日時: 2017/04/04 14:58 |                                               |  |  |  |  |  |
|                                                   | (はい(Y) スキップ(S) キャンセル                          |  |  |  |  |  |
| 1                                                 | 図 すべての項目にこれを実行する(A)                           |  |  |  |  |  |

 「rese」フォルダーの中に存在するファイル(「RECEIPTC.UKE」ファイルなど)のファイルの移動画面が 表示されたら「同じ処理をすべての競合に適用」を<左クリック>しチェックを入れた後(①)、 「移動して置換」を<左クリック>で選びます(②)

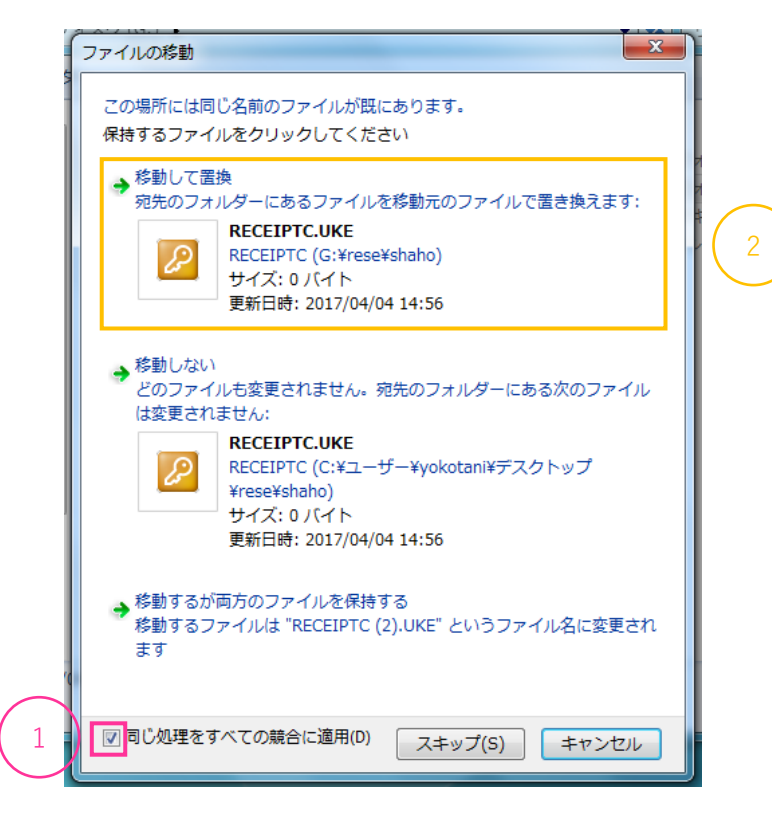

9. USBメモリの中身から「rese」フォルダーが無くなったことを確認する

|                    |              |      |                                                                                                    |           |         | × |
|--------------------|--------------|------|----------------------------------------------------------------------------------------------------|-----------|---------|---|
|                    | /ディスク (G:) ▶ |      | <ul> <li>✓ </li> <li>✓ </li></ul> | ・バブル ディスク | (G:)の検索 | Q |
| 整理 ▼ 共有 ▼ 新しいフォルダー |              |      |                                                                                                    |           | •       | 0 |
| ☆ お気に入り            | ▲ 名前 ▲       | 更新日時 | 種類                                                                                                    | サイズ       |         |   |
| 🚺 ダウンロード           |              |      |                                                                                                    |           |         |   |
| 📃 デスクトップ           |              | _    |                                                                                                    |           |         |   |
| 🗐 最近表示した場所         |              |      |                                                                                                    |           |         |   |
|                    |              |      |                                                                                                    |           |         |   |
|                    |              |      |                                                                                                    |           |         |   |
| ■ トキュメント ■ ピカチャ    | =            |      |                                                                                                    |           |         |   |
|                    |              |      |                                                                                                    |           |         |   |
| ■ ニノ・・・ ■ ミュージック   |              |      |                                                                                                    |           |         |   |
| -                  |              |      |                                                                                                    |           |         |   |
| 🌉 コンピューター          |              |      |                                                                                                    |           |         |   |
| 🏭 Windows (C:)     |              |      |                                                                                                    |           |         |   |
| HP_RECOVERY (D:)   |              |      |                                                                                                    |           |         |   |
| HP_TOOLS (E:)      |              |      |                                                                                                    |           |         |   |
| 👝 リムーバブル ディスク (G:) |              |      |                                                                                                    |           |         |   |
| PASS×AES.app       | -            |      |                                                                                                    |           |         |   |
| 3 個の項目             |              |      |                                                                                                    |           |         |   |
| ¥                  |              |      |                                                                                                    |           |         |   |

 USBメモリを取り外すため、タスクバー上にある「通知領域(隠れているインジケーターを表示します)」 を<左クリック>した後(①)、USBメモリのアイコン(ハードウェアを安全に取り外してメディアを 取り出す)を<左クリック>し押下する(②)

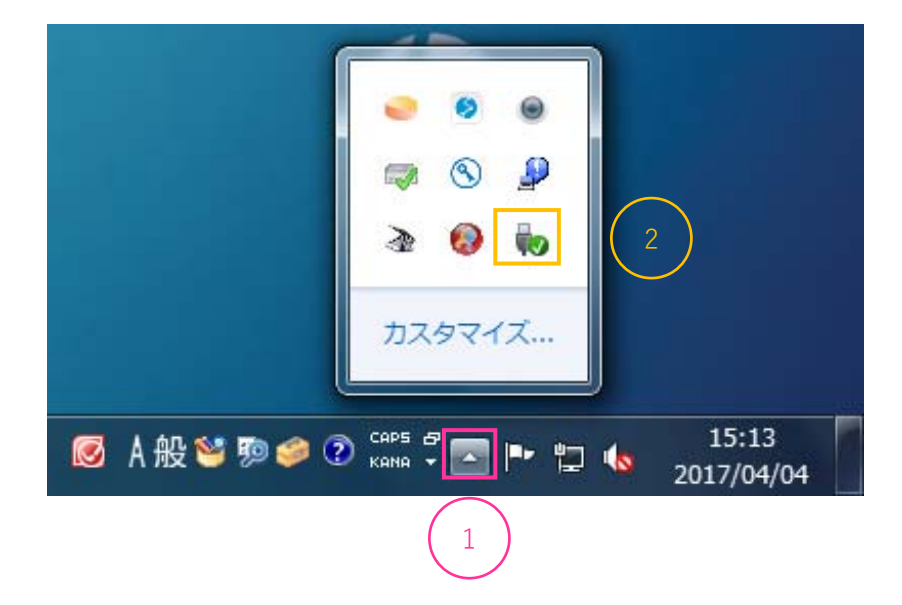

11. リストの中から該当する USB メモリの項目を < 左クリック > し選択する

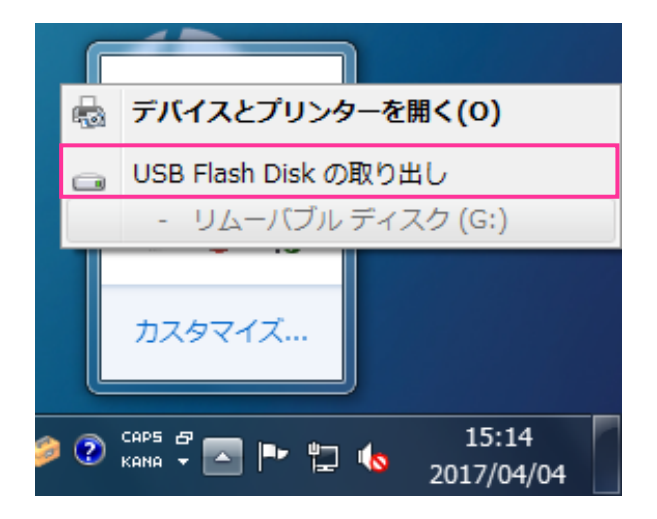

12. ハードウェアの取り外しメッセージが表示され、内容に「安全に取り外すことができます。」を表示された ことを確認し、USBメモリを請求端末から抜き取ります。

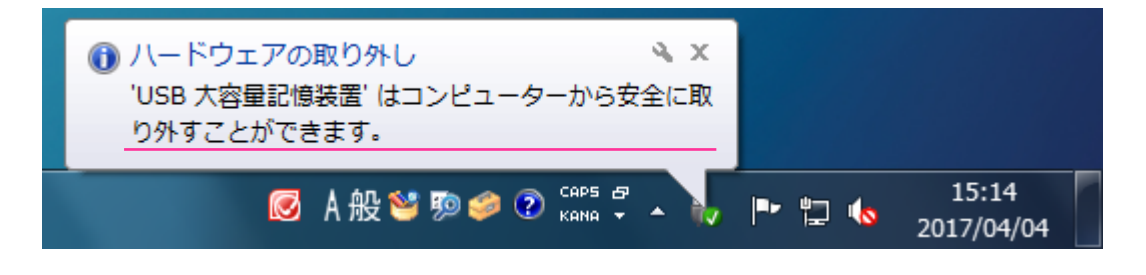